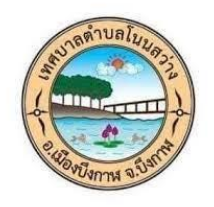

เทศบาลตำบลโนนสว่าง อำเภอเมืองบึงกาฬ จังหวัดบึงกาฬ

# คู่มือการใช้งาน E-Service

## คำร้องทั่วไป/ แจ้งความประสงค์ติดต่องานกับเทศบาล

### 1. เข้าสู่เว็บไซต์เทศบาลตำบลโนนสว่าง

https://www.nonsawanglocal.go.th/index.php

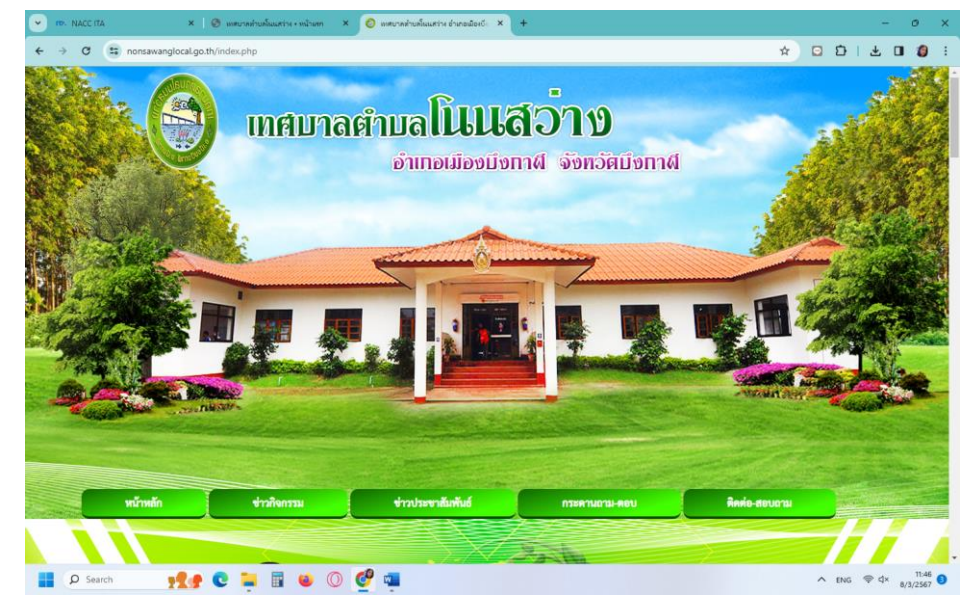

2. เลือกเมนู E service

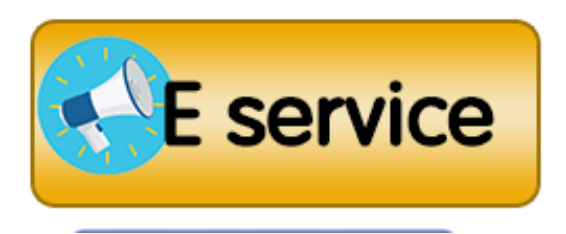

3. เลือก เมนูคำร้องทั่วไป/ แจ้งความประสงค์ติดต่องานกับเทศบาล

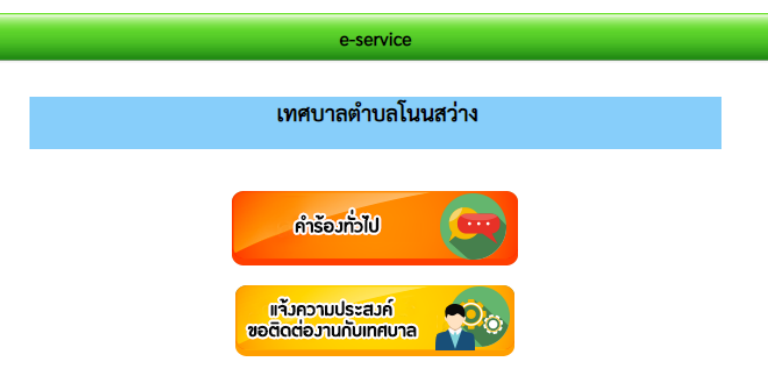

## <u>กรณีเลือก</u> เมนูคำร้องทั่วไป

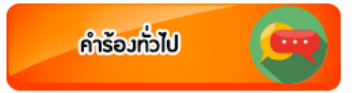

| คำร้องทั่วไป                                                    |                                                                                                    |
|-----------------------------------------------------------------|----------------------------------------------------------------------------------------------------|
| ratchapoo.2536@gmail.com สลับบัญชี<br>🏹 ไม่ใช้ร่วมกัน           |                                                                                                    |
| * ระบุว่าเป็นศาถามที่จำเป็น                                     | กรอกข้อมูลให้ครบถ้วน                                                                                                    |
| ข้อมูลส่วนบุคคล<br>โปรดแจ้งชื่อ-สกุล และเบอร์โทรเพื่อติดต่อกลับ | อาทิ<br>- ชื่อ - นามสกุล<br>- บ้านเลขที่                                                                                         |
| ชื่อ - นามสกุล *                                                | - หมู่ที่<br>- ตำบล                                                                                                    |
| ศำตอบของคุณ                                                     | - หมายเลขโทรศัพท์<br>- ต่า ที่ เป็น เป็น เป็น เป็น เป็น เป็น เป็น เป็น                                                           |
| บ้านเลขที่ *                                                    | เลือกขอยินคำร้องต่อเทศบาลต่าบลโนนสว่าง ดังนี้<br>- ขอให้ดำเนินการซ่อมไฟฟ้าสาธารณะ<br>- ขอให้ต่อมแซบอบบลกรัง/ถบบคอบกรีต/ถบบลาดยาง |
| ศาตอบของคุณ                                                     | - ขอติดตั้งประปา/ซ่อมแซมประปา                                                                                                    |
| หมู่ที่ *                                                       | - ขอน้ำอุปโภค-บริโภค                                                                                                    |
| ศำตอบของคุณ                                                     | <ul> <li>ขอตัดกิ่งไม้</li> <li>ขอหนังสือรับรองสิ่งปลูกสร้าง</li> </ul>                                                           |
| ดำบล *                                                          | - ขอร้องเรียนเหตุรำคาญ<br>อื่นค                                                                                                  |
| ศำตอบของคุณ                                                     | - ขนๆ:<br>กรอกข้อมูลรายละเอียด เพิ่มเติม                                                                                         |
| หมายเลขโทรศัพท์ *                                               |                                                                                                    |
| ศำตอบของคุณ                                                     |                                                                                                    |

#### โดยมีข้อมูล/รายละเอียด ดังต่อไปนี้

## เมื่อกรอกข้อมูลเรียบร้อยแล้ว กด "ส่ง" เป็นอัน เสร็จสิ้นขั้นตอนการยื่นคำขอ คำร้องทั่วไป

ศำตอบของคุณ

#### ข้าพเจ้าของรับรองว่า

กรณีที่ข้าพเจ้าให้เทศบาลตำบลโนนสว่าง ดำเนินการใดๆ ก็ตามที่เกี่ยวข้องกับทรัพย์สินของข้าพเจ้า หรือของผู้อื่นซึ่งอาจทำให้ทรัพย์สินดังกล่าวได้รับความเสียหาย อันเกิดจากการกระทำของพนักงาน เจ้าหน้าที่ เทศบาลตำบลโนนสว่าง ข้าพเจ้าจะไม่เรียกร้องค่าเสียหายใดๆ ทั้งสิ้น รวมทั้งจะรับผิดชอบ ค่าเสียหายในกรณีทำความเสียหายแก่ทรัพย์สินของผู้อื่นไม่ว่ากรณีใดๆ ข้าพเจ้าจะเป็นผู้รับผิดชอบ ทั้งหมด

ส่ง

ล้างแบบฟอร์ม

⊘

### <u>กรณีเลือกเมนู</u> แจ้งความประสงค์ติดต่องานกับเทศบาล

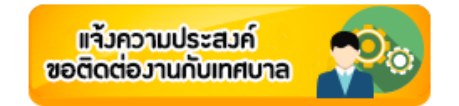

### แจ้งความประสงค์ขอติดต่องานกับ เทศบาล ตำบลโนนสว่าง อ.เมืองบึงกาฬ จ.บึงกาฬ

ratchapoo.2536@gmail.com สลับบัญชี

🌄 ไม่ใช้ร่วมกัน

| * ระบุว่าเป็นตำถามที่จำเป็น | กรอกข้อมูลให้ครบถ้วน     |
|-----------------------------|--------------------------|
| ชื่อ - นามสกุล *            | อาทิ<br>- ชื่อ - นามสกุล |
| คำตอบของคุณ                 | - บ้านเลขที่             |
|                             |                          |
| บ้านเลขที่ *                |                          |

หมู่บ้าน \*

หมู่ที่ 1 บ้านโนนสว่าง

🔘 หมู่ที่ 2 บ้านชัยบาดาล

หมู่ที่ 3 บ้านสรรทวี
 หมู่ที่ 4 บ้านนาดี

🔘 หมู่ที่ 5 บ้านดอนปอ

หมู่ที่ 6 บ้านหนองดินดำ

🔘 หมู่ที่ 7 บ้านบูรพา

🔘 หมู่ที่ 8 บ้านหนองไฮ

🔘 หมู่ที่ 9 บ้านพรนิยม

🔘 หมู่ที่ 10 บ้านโนนงาม

🔘 หมู่ที่ 11 บ้านโนนดู่

หมายเลขโทรศัพท์ \*

ศำตอบของคุณ

ท่านต้องการติดต่อเรื่องใด \*

🗌 ชำระภาษิป้าย

📃 จดทะเบียนพาณิชย์(ตั้งใหม่)

จดทะเบียนพาณิย์(เปลี่ยนแปลงรายการ)

จดทะเบียนพาณิชย์(เลิกกิจการ)

ขอรับเบี้ยยังชีพผู้สูงอายุ

🗌 ขอรับเบี้ยผู้พิการ

ขอรับเงินสงเคราะห์ผู้ป่วยเอดส์

📃 ขอลงทะเบียนรับเงินสงเคราะท์เด็กแรกเกิด

🗌 ขอใบอนุญาตประกอบกิจการที่เป็นอันตรายต่อสุขภาพ

ขอต่อใบอนุญาตประกอบกิจการที่เป็นอันตรายต่อสุขภาพ

ขอใบอนุญาตรับท่าการกำจัดสิ่งปฏิกูล
 ขอใบอนุญาตรับการเก็บ และขนสิ่งปฏิกูล

📃 ขอต่อใบอนุญาตรับการเก็บและขนสิ่งปฏิกูล

📃 ขออนุญาตติดป้ายโฆษณา

📃 ขอต่อใบอนุญาตประกอบกิจการสะสมอาหาร จำหน่ายอาหาร

📃 ขอต่อใบอนุญาตประกอบกิจการสถานีบริการน้ำมัน

📃 ขออนุญาตก่อสร้าง/ดัดแปลง/รื้อถอนอาคาร

📃 ขออนุญาตขุดดิน ถมดิน

📄 รับสมัครเด็กเข้าเรียนในศูนย์พัฒนาเด็กเล็ก

🦳 การขอข้อมูลข่าวสาร

🗌 อื่นๆ:

โปรดระบุรายละเอียดที่ต้องการติดต่อ

ค่าตอบของคุณ

- เลือกหมู่บ้านที่ท่านอาศัยอยู่

- ใส่หมายเลขโทรศัพท์

ล้างแบบฟอร์ม

- เลือกเรื่องที่ต้องการติดต่อ

- ใส่รายละเอียดที่ต้องการติดต่อ

เมื่อกรอกข้อมูลเรียบร้อยแล้ว กด "ส่ง" เป็นอันเสร็จสิ้นขั้นตอนการยื่นคำขอ แจ้ง ความประสงค์ติดต่องานกับเทศบาล 4